## **OverNet Computer Services** Mechanic helpdesk query

## How to... Copy the Live Data into the Practice Area.

This document contains the steps used to copy the live Mechanic data into the practice area. This is done so that the users are more familiar with the practice data and so can test new procedures more easily.

NOTE: It is critical that this process is done carefully. An error could result in the loss of your live data – so verify your backup first.

## COPY LIVE DATA INTO PRACTICE

- 1. All users need to exit out of the Mechanic system.
- 2. Run windows explorer on the main computer, (the computer that contains the Mechanic data).
- 3. Find the computers hard drive usually called Local Disk (C:)
- 4. On the C: drive, double click on the MECH directory. Under the MECH directory, double click on the CMP1\_MCH directory. Under the CMP1\_MCH directory, double click on the PRAC\_MCH directory.
- 5. Press Ctrl-A to select all the files in the PRAC\_MCH directory. Press DEL to delete all the files in the PRAC\_MCH directory.
- 6. Double click on the CMP1\_MCH directory. Press Ctrl-A to select all the files in the CMP1\_MCH directory. Hold the CTRL button down and left click on the PRAC\_MCH directory, (this will select all files except the PRAC\_MCH directory).
- 7. Right click on the highlighted area and select COPY from the menu.
- 8. Right click on the PRAC\_MCH directory and select PASTE from the menu.
- 9. When the copy process has completed, close windows explorer.

© Copyright Notice: This document is copyright to OverNet Computer Services. Reproduction in any way whatsoever without the express written permission of OverNet Computer Service is strictly prohibited. Any infringement will be pursued to the full extent of the law.

OverNet Computer Services 9 Cerutty Way, Wantirna South, Victoria, Australia, 3152. Ph. 1300-880-193 Fax.(03) 9801-6114 Website. www.overnet.net.au